# Installation ZABBIX sur DEBIAN 12

D E L Z O R T H O M A S 2025

ZABBIX

# Installation et Configuration d'un Serveur Zabbix sous Debian 12

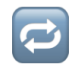

🔁 1. Mise à jour du système

apt update && apt upgrade -y

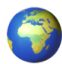

# 2. Configuration de la langue et du fuseau horaire

→ Définir la langue locale en français :

dpkg-reconfigure locales

→ Définir le fuseau horaire :

dpkg-reconfigure tzdata

# 🐣 3. Installation du serveur LAMP (Apache, PHP, MariaDB)

apt install apache2 php php-mysql php-mysqlnd php-ldap php-bcmath ph p-mbstring php-gd php-pdo php-xml libapache2-mod-php mariadb-server mariadb-client -y

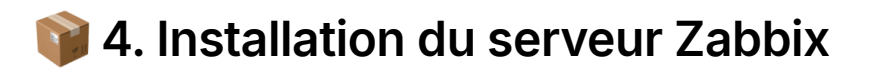

# a. 🔗 Ajout du dépôt Zabbix

wget https://repo.zabbix.com/zabbix/7.0/debian/pool/main/z/zabbix-releas e/zabbix-release\_latest\_7.0+debian12\_all.deb

```
dpkg -i zabbix-release_latest_7.0+debian12_all.deb apt update
```

#### → Mettre à jour les paquets ::

apt update

#### b. Installation des paquets Zabbix

apt install zabbix-server-mysql zabbix-frontend-php zabbix-apache-conf z abbix-sql-scripts zabbix-agent -y

c. 📂 Création de la base de données Zabbix

#### → Connexion à MariaDB :

mysql -uroot -p

# → Commandes SQL à exécuter en adaptant le mot de passe et les informations selon vos besoins :

CREATE DATABASE zabbix CHARACTER SET utf8mb4 COLLATE utf8mb4\_b in; CREATE USER 'zabbix'@'localhost' IDENTIFIED BY 'password'; GRANT ALL PRIVILEGES ON zabbix.\* TO 'zabbix'@'localhost'; SET GLOBAL log\_bin\_trust\_function\_creators = 1; QUIT;

#### → Import du schéma de la base :

zcat /usr/share/zabbix-sql-scripts/mysql/server.sql.gz | mysql --default-ch aracter-set=utf8mb4 -uzabbix -p zabbix

# → Réinitialisation de l'option MariaDB :

```
mysql -uroot -p
SET GLOBAL log_bin_trust_function_creators = 0;
QUIT;
```

## d. 🚳 Configuration du serveur Zabbix

### → Modifier le fichier :

nano /etc/zabbix/zabbix\_server.conf

Rechercher la ligne suivante et ajouter le mot de passe défini précédemment :

DBPassword=password

# e. 🚀 Démarrage et activation des services

systemctl restart zabbix-server zabbix-agent apache2 systemctl enable zabbix-server zabbix-agent apache2

# f. 🌐 Accès à l'interface web

Naviguer vers :

http://<adresse\_du\_serveur>/zabbix

Remplacer <adresse\_du\_serveur> par l'IP ou le nom DNS du serveur.

# ① 5. Configuration via l'interface Web

Les captures d'écran peuvent dater d'une version précédente.

Une fois sur la page web de Zabbix, suivez ces étapes :

**Sélection de la langue :** Choisissez **Français** ou la langue de votre choix, puis cliquez

sur

Suivant.

|   | ZABBIX                                                                                                    |                                                                  |                |
|---|----------------------------------------------------------------------------------------------------|------------------------------------------------------------------|----------------|
| I | Welcome<br>Check of pre-requisites<br>Configure DB connection<br>Zabbix server details<br>GUI settings<br>Pre-installation summary<br>Install | Welcome to<br>Zabbix 5.4<br>Default language English (en_GB) v 👔 |                |
|   |                                                                                                    |                                                                  | Back Next step |

Vérification des prérequis : Assurez-vous que toutes les dépendances

requises sont marquées comme **OK**, puis cliquez sur **Suivant**.

|                                                  | PHP gd FreeType support           | on     |        | OK |
|--------------------------------------------------|-----------------------------------|--------|--------|----|
| Welcome<br>Check of pre-requisites               | PHP libxml                        | 2.9.10 | 2.6.15 | OK |
| Configure DB connection<br>Zabbix server details | PHP xmlwriter                     | on     |        | OK |
|                                                  | PHP xmireader                     | on     |        | OK |
| GUI settings<br>Pre-installation summary         | PHP LDAP                          | on     |        | OK |
| install                                          | PHP OpenSSL                       | on     |        | OK |
|                                                  | PHP ctype                         | on     |        | OK |
|                                                  | PHP session                       | on     |        | OK |
|                                                  | PHP option *session.auto_start*   | off    | off    | OK |
|                                                  | PHP gettext                       | on     |        | OK |
|                                                  | PHP option "arg_separator.output" | &      | 8      | OK |

Configuration de la base de données :

- Type de base de données :

#### MariaDB/MySQL

- Hôte :

#### localhost

- Nom de la base de données :

#### zabbix

- Utilisateur :

#### zabbix

- Mot de passe : (celui défini précédemment)
- Cliquez sur

#### Suivant.

| ZABBIX                   | Configure DB connection                                                                                                    |                                                                                                    |  |
|--------------------------|----------------------------------------------------------------------------------------------------|----------------------------------------------------------------------------------------------------|--|
|                          | Please create database manually, and set the configuration parameters for connection to this database.<br>Press "Next step" button when done. |                                                                                                    |  |
| Welcome                  |                                                                                                    | 44.000                                                                                                  |  |
| Check of pre-requisites  | Database type                                                                                                    | MySQL V                                                                                                 |  |
| Configure DB connection  | Database host                                                                                                    | localhost                                                                                               |  |
| Zabbix server details    |                                                                                                    |                                                                                                    |  |
| GUI settings             | Database port                                                                                                    | 0 0 - use default port                                                                                  |  |
| Pre-installation summary | Database name                                                                                                    | zabbix                                                                                                  |  |
| Install                  | Store credentials in                                                                                                    | Plain text HashiCorp Vault                                                                              |  |
|                          | User                                                                                                    | zabbix                                                                                                  |  |
|                          | Password                                                                                                    |                                                                                                    |  |
|                          | Database TLS encryption                                                                                                    | Connection will not be encrypted because it uses a socket file (on Unix) or<br>shared memory (Windows). |  |
|                          |                                                                                                    | Back Next step                                                                                          |  |

Configuration du serveur Zabbix :

- Nom du serveur :

Nom de votre choix (exemple : Zabbix-Serveur)

- Port :

10051

- Cliquez sur

Suivant.

Vérification du résumé : Assurez-vous que toutes les informations sont correctes, puis cliquez sur **Suivant**.

Finalisation de l'installation : Cliquez sur Terminer.

#### Connexion à Zabbix

Une fois l'installation terminée, connectez vous à

Zabbix avec les identifiants par défaut :

- Nom d'utilisateur :

#### Admin

- Mot de passe :

#### zabbix

Vous pouvez maintenant commencer à configurer vos hôtes et surveiller votre infrastructure avec

Zabbix